# 金蝶AAS永久授权步骤:

## 注:寄过去的盒子里的授权卡,上面有的CDKEY

|                                                                                                    | 1 stal                                                                                                    |                                                                                                    |                                                                                                  | NO: 2023                                                                                                    | 31768                                             |
|----------------------------------------------------------------------------------------------------|----------------------------------------------------------------------------------------------------|----------------------------------------------------------------------------------------------------|--------------------------------------------------------------------------------------------------|----------------------------------------------------------------------------------------------------|---------------------------------------------------|
| 深圳                                                                                                    | 市金蝶天乘                                                                                                    | 版云计算股份有限                                                                                                    | 良公司软件                                                                                            | 产品使用授档                                                                                                    | <b>又书</b>                                         |
|                                                                                                    |                                                                                                    | 四次之四八三件四古化十只并和国                                                                                                    | ·<br>40 关注律 左 / 深圳市                                                                              | 全螺王燕云计算即份有限公司                                                                                                   |                                                   |
| 本授权书题                                                                                                    | 系深圳市金螺天燕云计》<br>义》的约束下,按照直扬                                                                                           | 或者通过代理商签署合同的规定,                                                                                                    | 将本授权书载明的产品                                                                                       | 使用权授予以下客户:                                                                                                    |                                                   |
| m                                                                                                    |                                                                                                    |                                                                                                    |                                                                                                  |                                                                                                    | r 10099                                           |
| 客                                                                                                    | 户名称:                                                                                                    |                                                                                                    | · H                                                                                              |                                                                                                    | 90009                                             |
| 授                                                                                                    | 权产品名称及版本:                                                                                                    |                                                                                                    |                                                                                                  | Bur                                                                                                    | 19900                                             |
| 授                                                                                                    | 权产品生产编号:                                                                                                    |                                                                                                    |                                                                                                  |                                                                                                    | ADDING                                            |
| 授                                                                                                    | 权产品CD-KEY:                                                                                                    |                                                                                                    |                                                                                                  |                                                                                                    | ALC: NO.                                          |
| 授                                                                                                    | 权方式:                                                                                                    | *                                                                                                    |                                                                                                  |                                                                                                    |                                                   |
| 扫描                                                                                                    | 权数量.                                                                                                    | ×                                                                                                    | art net                                                                                          |                                                                                                    |                                                   |
| 121                                                                                                    |                                                                                                    | 1                                                                                                    |                                                                                                  | and the                                                                                                    |                                                   |
|                                                                                                    |                                                                                                    |                                                                                                    |                                                                                                  |                                                                                                    |                                                   |
| 授付<br>加工<br><b>客户须知</b><br>1.客户在取                                                                                                    | 权期限:                                                                                                    | 永久授权<br>取填写收到产品及本授权书的收                                                                                                    | 1000000000000000000000000000000000000                                                            | <u>加速的公室</u> ,并由负责<br>司。                                                                                        | 人签名否交由                                            |
| 授代<br><b>唐户须知</b><br>1.客户在五<br>2.金架天素蒸<br>3.用户需要<br>(License)<br>4.本"软件<br>规定。                                                                                                    | 权期限:<br>得软件产品后应按照<br>计算公司或者授权之(<br>云计算公司收到客户<br>根据本授权书的授权<br>文件)。<br>产品"只是提供使用词                                      | 永久授权<br>要求填写收到产品及本授权书的收<br>定理经销商的人员带回,或直接送<br>改货回执后,按照本授权书载明的<br>信息,通过Internet在金蝶天燕<br>F可授权,其授权许可的范围由《                                       | 货回执,将收货回执加<br>达金蝶天燕云计算公司<br>客户信息在Internet网<br>云计算公司网站申请<br>深圳市金蝶天燕云计算                            | 加盖单位的公章,并由负责<br>司。<br>列上为用户登记注册。<br>下载软件正常使用所需的<br>算股份有限公司最终用户将                                                 | 人签名否交由<br>激活控制文件<br>F可协议》详细                       |
| 授代<br>1.<br>金<br>金<br>二<br>二<br>二<br>二<br>二<br>二<br>二<br>二<br>二<br>二<br>二<br>二<br>二<br>二<br>二<br>二<br>二                                                                                                    | 权期限:<br>得软件产品后应按照<br>计算公司或者授权之<br>云计算公司或者授权之<br>根据本授权书的授权<br>文件)。<br>产品"只是提供使用                                       | 永久授权<br>要求填写收到产品及本授权书的收<br>定理经销商的人员带回,或直接送<br>改适回执后,按照本授权书载明的<br>信息,通过Internet在金蝶天蒸<br>F可授权,其授权许可的范围由《                                       | 货回执,将收货回执加<br>达金蝶天燕云计算公司<br>客户信息在Internet原<br>云计算公司网站申请<br>深圳市金蝶天燕云计1                            | 加盖单位的公章,并由负责<br>司。<br>列上为用户登记注册。<br>下载软件正常使用所需的<br>算股份有限公司最终用户销                                                 | 人签名否交由<br>激活控制文件<br>F可协议》详细                       |
| 授代<br><b>唐户须知</b><br>1.客蝶天如<br>2.金蝶子燕天<br>3.用户需要<br>(License)<br>4.本"软件<br>规定。<br>重要申明<br>本二、1部印<br>本二、1部印<br>二、1                                                                                                    | 权期限:<br>得软件产品后应按照<br>计算公司或者授权之付<br>云计算公司收到客户<br>根据本授权书的授权<br>文件)。<br>产品"只是提供使用<br>深圳市金蝶天燕云计<br>公方明公司许可 不             | 永久授权<br>求填写收到产品及本授权书的收<br>定理经销商的人员带回,或直接送<br>改倒执后,按照本授权书载明的<br>信息,通过Internet在金蝶天燕<br>可授权,其授权许可的范围由《<br>印股份有限公司与客户之间的软件<br>雖訪计。如需转让或者变更,需要    | 货回执,将收货回执加<br>达金蝶天燕云计算公司<br>客户信息在Internet展<br>云计算公司网站申请<br>深圳市金蝶天燕云计!<br>*产品使用权授权法律<br>较回此授权书,并由 | 四盖单位的公章,并由负责<br>司。<br>网上为用户登记注册。<br>下载软件正常使用所需的<br>算股份有限公司最终用户详<br>证明,务必妥善保管,未过<br>深圳市金蝶天燕云计算股                  | 人签名否交由<br>激活控制文件<br>午可协议》详细<br>经深圳市金蝶天<br>份有限公司重新 |
| 授代<br><b>唐</b> 户不知<br>名字<br>一一一一一一一一一一一一一一一一一一一一一一一一一一一一一一一一一一                                                                                                    | 权期限:<br>得软件产品后应按照<br>计算公司或者授权之行<br>云计算公司收到客户<br>根据本授权书的授权<br>文件)。<br>产品"只是提供使用<br>分有限公司许可,不行。                        | 永久授权<br>要求填写收到产品及本授权书的收<br>定理经销商的人员带回,或直接送<br>改货回执后,按照本授权书载明的<br>信息,通过Internet在金蝶天燕<br>F可授权,其授权许可的范围由《<br>印股份有限公司与客户之间的软件<br>野转让。如需转让或者变更,需要 | 货回执,将收货回执加<br>达金蝶天燕云计算公司<br>客户信息在Internet网<br>云计算公司网站申请<br>深圳市金蝶天燕云计算<br>字品使用权授权法律<br>较回此授权书,并由  | 如盖单位的公章,并由负责<br>司。<br>列上为用户登记注册。<br>下载软件正常使用所需的<br>算股份有限公司最终用户销<br>证明,务必妥善保管,未<br>深圳市金蝶天燕云计算股                   | 人签名否交由<br>激活控制文件<br>午可协议》详细<br>经深圳市金蝶天<br>份有限公司重新 |
| 授祝<br>1.金<br>全<br>和<br>和<br>和<br>和<br>和<br>和<br>和<br>和<br>和<br>和<br>和<br>和<br>和                                                                                                    | 权期限:<br>得软件产品后应按照<br>计算公司或者授权之(<br>云计算公司收到客户<br>根据本授权书的授权<br>文件)。<br>产品"只是提供使用<br>》<br>深圳市金蝶天燕云计<br>份有限公司许可,不行。      | 永久授权<br>要求填写收到产品及本授权书的收<br>定理经销商的人员带回,或直接送<br>政资回执后,按照本授权书载明的<br>信息,通过Internet在金蝶天燕<br>中可授权,其授权许可的范围由《<br>印股份有限公司与客户之间的软件<br>明转让。如需转让或者变更,需要 | 货回执,将收货回执加<br>达金蝶天燕云计算公司<br>客户信息在Internet网<br>云计算公司网站申请<br>深圳市金蝶天燕云计1<br>字品使用权授权法律<br>交回此授权书,并由  | 四盖单位的公章,并由负责<br>司。<br>网上为用户登记注册。<br>下载软件正常使用所需的<br>算股份有限公司最终用户销<br>证明,务必妥善保管,未结<br>深圳市金蝶天蒸云计算股                  | 人签名否交由<br>激活控制文件<br>午可协议》详细<br>经深圳市金螺天<br>份有限公司重新 |
| 授代<br>1.金、金、小学校<br>2.金、小学校<br>3.用之子、「「「」」<br>4.本 "软件<br>规定。<br>重要授权书<br>2.金、小学校<br>4.本 "软件<br>规定。<br>重要授权书<br>2.金、小学校<br>4.本 "软件<br>规定。<br>本<br>蒸云、素要<br>4.本 "软件<br>规定。<br>本<br>素<br>大<br>集<br>一<br>和<br>日<br>二<br>二<br>二<br>二<br>二<br>二<br>二<br>二<br>二<br>二<br>二<br>二<br>二 | 权期限:<br>得软件产品后应按照<br>计算公司或者授权之<br>云计算公司收到客户<br>根据本授权书的授权<br>文件)。<br>产品"只是提供使用<br>深圳市金蝶夭燕云计<br>份有限公司许可,不有<br>。        | 永久授权<br>要求填写收到产品及本授权书的收<br>定理经销商的人员带回,或直接送<br>改贤回执后,按照本授权书载明的<br>信息,通过Internet在金蝶天燕<br>中可授权,其授权许可的范围由《<br>印授校有限公司与客户之间的软件<br>野转让。如需转让或者变更,需要 | 货回执,将收货回执加<br>达金蝶天燕云计算公司<br>客户信息在Internet限<br>云计算公司网站申请<br>深圳市金蝶天燕云计!<br>*产品使用权授权法律<br>较回此授权书,并由 | 如盖单位的公章,并由负责<br>司。<br>网上为用户登记注册。<br>下载软件正常使用所需的<br>算股份有限公司最终用户详<br>证明,务必妥善保管,未<br>词深圳市金蝶天燕云计算股                  | 人签名否交由<br>激活控制文件<br>午可协议》详细<br>经深圳市金蝶天<br>份有限公司重新 |
| 授代<br>1.金<br>2.金<br>2.金<br>2.金<br>2.金<br>2.金<br>2.金<br>2.金<br>2.<br>3.<br>月<br>7<br>5<br>5<br>5<br>5<br>5<br>5<br>5<br>5<br>5<br>5<br>5<br>5<br>5<br>5<br>5<br>5<br>5<br>5                                                                                                  | 权期限:<br>得软件产品后应按照<br>计算公司或者授权之<br>云计算公司收到客户<br>根据本授权书的授权<br>文件)。<br>产品"只是提供使用<br>分有限公司许可,不行。                         | 永久授权<br>要求填写收到产品及本授权书的收<br>定理经销商的人员带回,或直接送<br>改货回执后,按照本授权书载明的<br>信息,通过Internet在金蝶天燕<br>F可授权,其授权许可的范围由《<br>印股份有限公司与客户之间的软件<br>野转让。如需转让或者变更,需要 | 货回执,将收货回执加<br>达金蝶天燕云计算公司<br>客户信息在Internet校<br>云计算公司网站申请<br>深圳市金蝶天燕云计算<br>产品使用权授权法律<br>交回此授权书,并由  | 四盖单位的公章,并由负责<br>司。<br>网上为用户登记注册。<br>下载软件正常使用所需的<br>算股份有限公司最终用户的<br>证明,务必妥善保管,未知<br>深圳市金蝶天蒸云计算股                  | 人签名否交由<br>激活控制文件<br>午可协议》详细<br>经深圳市金蝶天<br>份有限公司重新 |
| 授祝<br>1.金、金、螺 戸 索 死 如 和 和 不 燕 天 燕 要 使 化 和 和 和 和 和 不 燕 天 縣 要 使 化 常 化 和 定 。<br>1.本 " 软件 规 定 。<br>2.本 " 软件 规 定 。<br>至 更 根 权 引 算 股 教 太 前 授 权 书 出 股 发 放 授 权 书 出<br><b>人口 U</b>                                                                                                   | 权期限:<br>得软件产品后应按照<br>计算公司或者授权之<br>云计算公司收到客户<br>根据本授权书的授权<br>文件)。<br>产品"只是提供使用<br>》<br>你圳市金蝶天燕云计<br>份有限公司许可,不<br>。    | 永久授权<br>取求填写收到产品及本授权书的收<br>定理经销商的人员带回,或直接送<br>取货回执后,按照本授权书载明的<br>信息,通过Internet在金蝶天燕<br>中可授权,其授权许可的范围由《<br>即股份有限公司与客户之间的软件<br>即转让。如需转让或者变更,需要 | 货回执,将收货回执,<br>法金蝶天燕云计算公司<br>客户信息在Internet成<br>云计算公司网站申请<br>深圳市金蝶天燕云计<br>定产品使用权授权法律<br>交回此授权书,并由  | 四盖单位的公章,并由负责<br>司。<br>网上为用户登记注册。<br>下载软件正常使用所需的<br>算股份有限公司最终用户详<br>证明,务必妥善保管,未结<br>或深圳市金蝶天蒸云计算股                 | 人签名否交由<br>激活控制文件<br>许可协议》详细<br>经深圳市金螺天<br>份有限公司重新 |
| 授保<br>1.金、金、小学校<br>2.金、小学校<br>3.用户客菜業工作<br>4.本 "软件<br>加定。<br>重要授权书算校书<br>差放授权书                                                                                                    | 权期限:<br>得软件产品后应按照到<br>计算公司或者授权之行<br>云计算公司收到客户4<br>记根据本授权书的授权<br>文件)。<br>产品"只是提供使用证<br>深圳市金螺天燕云计1<br>份有限公司许可,不行。<br>。 | 永久授权<br>要求填写收到产品及本授权书的收<br>定理经销商的人员带回,或直接送<br>改回执后,按照本授权书载明的<br>信息,通过Internet在金螺天蒸<br>中可授权,其授权许可的范围由《<br>印授公有限公司与客户之间的软件<br>野转让。如需转让或者变更,需要  | 街回执,将收货回执办<br>达金蝶天燕云计算公司<br>客户信息在Internet展<br>云计算公司网站申请<br>深圳市金蝶天燕云计!<br>*产品使用权授权法律<br>较回此授权书,并由 | 四盖单位的公章,并由负责<br>司。<br>网上为用户登记注册。<br>下载软件正常使用所需的<br>算股份有限公司最终用户译<br>证明,务必妥善保管,未<br>强深圳市金蝶天燕云计算股                  | 人签名否交由<br>激活控制文件<br>许可协议》详细<br>经深圳市金蝶天<br>份有限公司重新 |
| 授祝<br>1. 金 2. 3. 用户 在 燕 云 燕 要<br>( License:<br>4.本 "软件<br>规定。<br>重要 授权 计算权书<br>发放授权书                                                                                                    | 权期限:<br>得软件产品后应按照<br>计算公司或者授权之行<br>云计算公司收到客户中<br>根据本授权书的授权<br>文件)。<br>产品"只是提供使用前<br>分有限公司许可,不行。                      | 永久授权<br>要求填写收到产品及本授权书的收<br>定理经销商的人员带回,或直接送<br>改适回执后,按照本授权书载明的<br>信息,通过Internet在金蝶天燕<br>可授权,其授权许可的范围由《<br>印股份有限公司与客户之间的软件<br>转让。如需转让或者变更,需要   | 货回执,将收货回执加<br>达金螺天燕云计算公司<br>客户信息在Internet网<br>云计算公司网站申请<br>深圳市金蝶天燕云计<br>字品使用权授权法律<br>较回此授权书,并由   | 四盖单位的公章,并由负责<br>司。<br>列上为用户登记注册。<br>下载软件正常使用所需的<br>算股份有限公司最终用户学<br>证明,务必妥善保管,未知<br>深圳市金蝶天蒸云计算股<br>使来来就云计算股<br>法 | 人签名否交由<br>激活控制文件<br>许可协议》详细<br>经深圳市金螺天<br>份有限公司重新 |

#### 1、通过CDKEY访问网址: <u>http://www.apusic.com/register/login.faces</u>

| Kingdee金蝶·中间件                       | 金蝶中间件Apusic产品License注册系统 |
|-------------------------------------|--------------------------|
|                                     |                          |
| CDKEY: CDKEY: GGGG 刷<br>验证码: GGGG 刷 | 新验证码                     |
| ● 登陆                                |                          |
|                                     |                          |

#### 2、填写带星号的注册激活信息等

Kingdee 金蝶·中间件

金蝶中间件Apusic产品License注册系统

| _ |    | _             |    |
|---|----|---------------|----|
| ? | 帮助 | $\mathcal{P}$ | 注销 |

| 产品信息      |                                                                                                    |                                                                                       |
|-----------|----------------------------------------------------------------------------------------------------|---------------------------------------------------------------------------------------|
| 生产编号      | Site for the strength size of                                                                                                    |                                                                                       |
| CDKEY     | <ul> <li>A heightead state with</li> </ul>                                                                                                    |                                                                                       |
| CDKEY状态   | 😣 未激活                                                                                                    |                                                                                       |
| 产品名称      | 金蝶Apusic应用服务器软件 V10.0企业版                                                                                                    |                                                                                       |
| 授权类型      | 套                                                                                                    |                                                                                       |
| 授权数量      | 1                                                                                                    |                                                                                       |
| 客户信息      |                                                                                                    |                                                                                       |
| * IP地址    |                                                                                                    | License文件是和IP地址绑定的,请注意填写正确的IP地址,请使用服务器内网IP。<br>一旦激活此License文件,要想更改IP地址,必须通过IP变更流程进行审核 |
| * 客户名称    | And the Average of the Average of th |                                                                                       |
| * 通讯地址    |                                                                                                    | 请注意填写贵公司正确、详细的通讯地址                                                                    |
| 邮政编码      |                                                                                                    |                                                                                       |
| * 联系人     |                                                                                                    | 请注意填写正确的联系人名称                                                                         |
| * 电子邮件    |                                                                                                    | 请务必填写正确的电子邮件地址,我们将通过该电子邮件向您发放License的相关信<br>息                                         |
| * 电话      |                                                                                                    | 请注意填写正确的电话号码,格式:国家-地区-本地号码,如:86-755-86072008                                          |
| 传真        |                                                                                                    |                                                                                       |
| 💡 您当前可以进行 | 行的操作: 🖻 保存客户信息 🛛 激活CDKEY                                                                                                    | ❷ 合并CDKEY                                                                             |
|           |                                                                                                    |                                                                                       |

Kingdee 金蝶旗下公司 | License管理热线: 4008-555-800 | Copyrirht 2009 © Apusic. All rights reserved 粤ICP备05012802号

3、填写完成后点击界面下方的激活CDKEY,申请激活

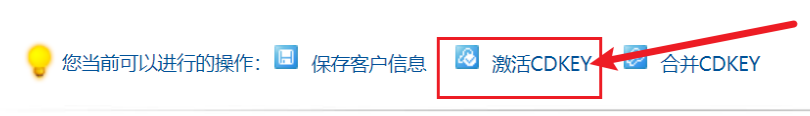

4、等待后台审批通过或者联系商务加速审批

5、

? 帮助 🖉 注销

| 产品信息          |                                          |                                                           |
|---------------|------------------------------------------|-----------------------------------------------------------|
| 生产编号          | and a group of the state                 |                                                           |
| CDKEY         |                                          |                                                           |
| CDKEY状态       | △ 激活中                                    |                                                           |
| 产品名称          | 金蝶Apusic应用服务器软件 V10.0企业版                 |                                                           |
| 授权类型          | 套                                        |                                                           |
| 授权数量          | 1                                        |                                                           |
| 客户信息          |                                          |                                                           |
| * IP地址        | 120120                                   |                                                           |
| * 客户名称        | 10-00-00-00-00-00-00-00-00-00-00-00-00-0 |                                                           |
| * 通讯地址        |                                          | 青注意填写贵公司正确、详细的通讯地址                                        |
| 邮政编码          | Sec.                                     |                                                           |
| *联系人          | P(24)                                    | 青注意填写正确的联系人名称                                             |
| * 电子邮件        | Control of Paris (                       | 请务必填写正确的电子邮件地址,我们将通过该电子邮件向您发放License的相关<br>息              |
| * 电话          | 5/19,800                                 |                                                           |
| 传真            |                                          |                                                           |
| ,申请处理中,<br>件。 | 我们会在一到两个工作日内处理,届时会有邮件通知                  | 发送到您的客户信息中的电子邮件地址,请注意查收邮 🖳 保存客户信<br>息                     |
| King          | dee 金蝶旗下公司 License管理热线: 4008-555-800     | Copyrirht 2009©Apusic. All rights reserved 粵ICP备05012802号 |
| <b>款沽完成</b> / | 后,冉通过CDKEY访问该网                           | 址,下载license.xml                                           |
|               |                                          |                                                           |

### 6、备份并替换原有license.xml,并重启AAS

• V10企业版替换AAS\ApusicAS\aas\下的license.xml文件:

| 📙 bin         | 2021/6/10 13:41                                                                                                    | 文件夹                                                                                                    |                                                                                                    |
|---------------|----------------------------------------------------------------------------------------------------|----------------------------------------------------------------------------------------------------|----------------------------------------------------------------------------------------------------|
| 📙 config      | 2021/6/10 13:41                                                                                                    | 文件夹                                                                                                    |                                                                                                    |
| 📙 docs        | 2021/6/10 13:41                                                                                                    | 文件夹                                                                                                    |                                                                                                    |
| 📙 domains     | 2021/6/10 13:42                                                                                                    | 文件夹                                                                                                    |                                                                                                    |
| 📜 jmods       | 2021/6/10 13:41                                                                                                    | 文件夹                                                                                                    |                                                                                                    |
| 📙 lib         | 2021/6/10 13:41                                                                                                    | 文件夹                                                                                                    |                                                                                                    |
| 📜 modules     | 2021/6/10 13:41                                                                                                    | 文件夹                                                                                                    |                                                                                                    |
| 📙 osgi        | 2021/6/10 13:41                                                                                                    | 文件夹                                                                                                    |                                                                                                    |
| 📙 templates   | 2021/6/10 13:41                                                                                                    | 文件夹                                                                                                    |                                                                                                    |
| 🗾 license.xml | 2021/6/10 13:41                                                                                                    | XML文件                                                                                                    |                                                                                                    |
|               |                                                                                                    |                                                                                                    |                                                                                                    |
|               | <ul> <li>bin</li> <li>config</li> <li>docs</li> <li>domains</li> <li>jmods</li> <li>lib</li> <li>modules</li> <li>osgi</li> <li>templates</li> <li>license.xml</li> </ul> | <ul> <li>▶in</li> <li>2021/6/10 13:41</li> <li>config</li> <li>2021/6/10 13:41</li> <li>docs</li> <li>2021/6/10 13:41</li> <li>domains</li> <li>2021/6/10 13:42</li> <li>jmods</li> <li>2021/6/10 13:41</li> <li>lib</li> <li>2021/6/10 13:41</li> <li>modules</li> <li>2021/6/10 13:41</li> <li>osgi</li> <li>2021/6/10 13:41</li> <li>templates</li> <li>2021/6/10 13:41</li> <li>jlicense.xml</li> <li>2021/6/10 13:41</li> </ul> | ▶ bin       2021/6/10 13:41       文件夹         ↓ config       2021/6/10 13:41       文件夹         ↓ docs       2021/6/10 13:41       文件夹         ↓ domains       2021/6/10 13:42       文件夹         ↓ jmods       2021/6/10 13:41       文件夹         ↓ ibb       2021/6/10 13:41       文件夹         ↓ lib       2021/6/10 13:41       文件夹         ↓ osgi       2021/6/10 13:41       文件夹         ↓ osgi       2021/6/10 13:41       文件夹         ↓ osgi       2021/6/10 13:41       文件夹         ↓ templates       2021/6/10 13:41       文件夹         ↓ license.xml       2021/6/10 13:41       XML 文件 |

• V9替换AAS-V9.0目录下license.xml文件:

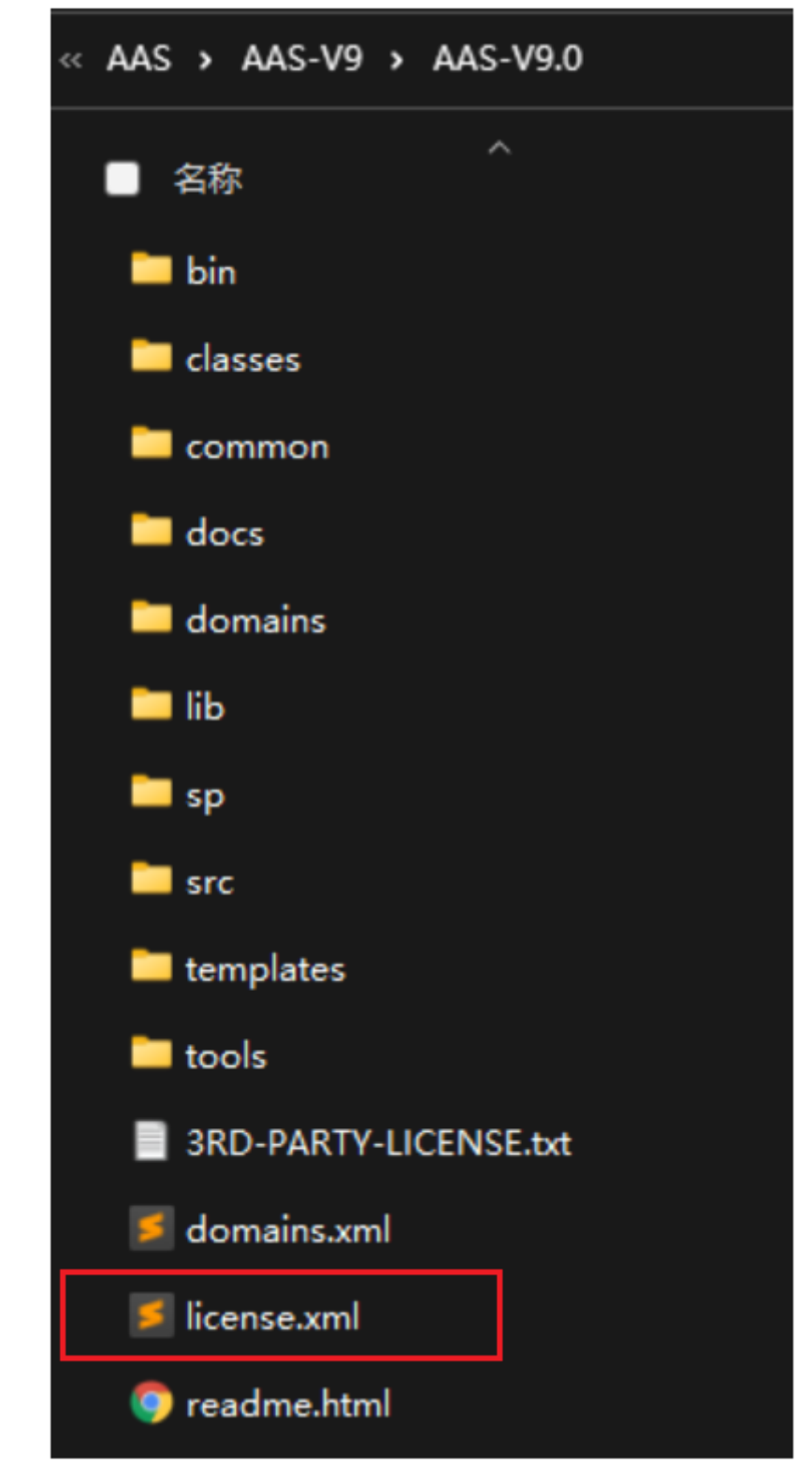

• V10敏捷版替换AAMS-V10目录下license.xml文件:

0

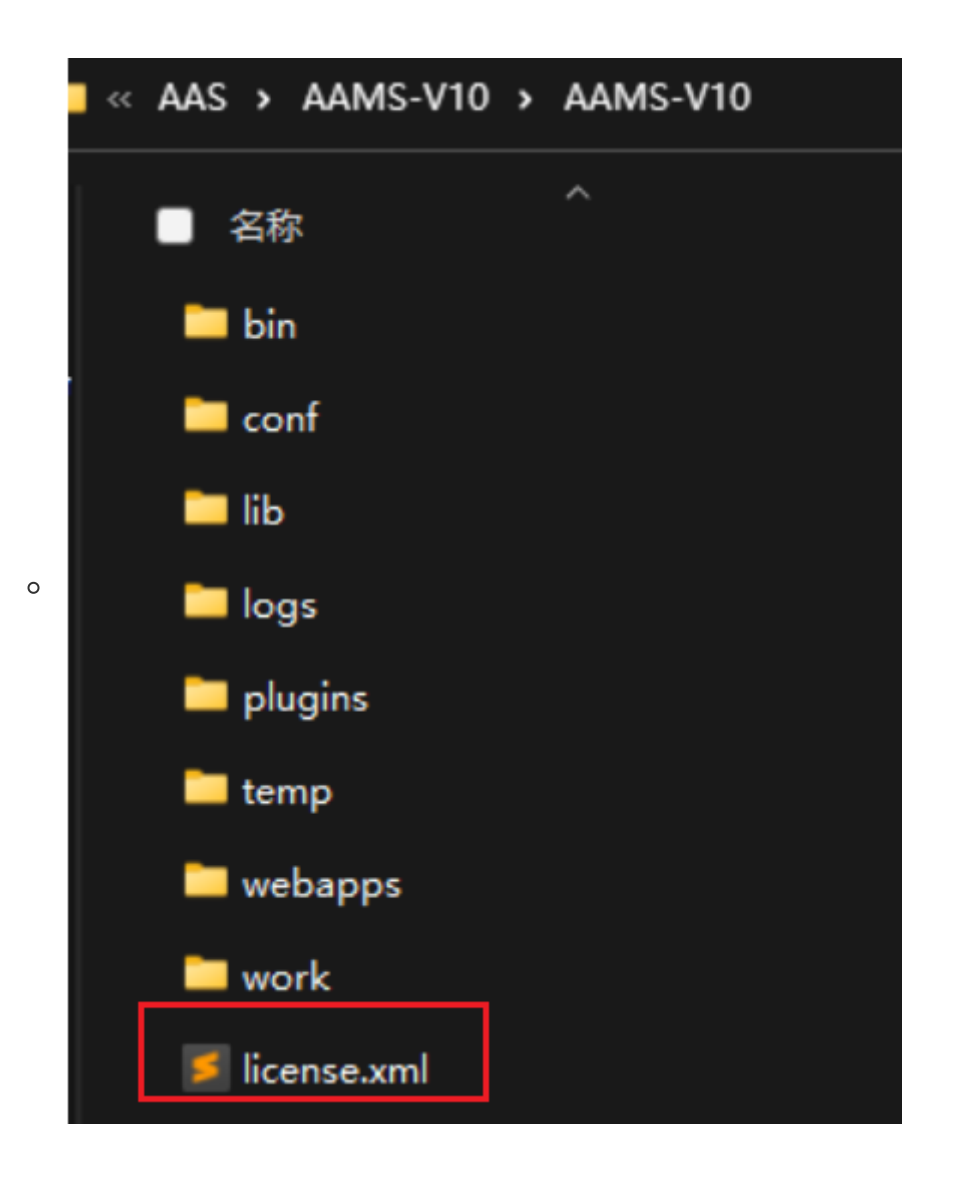